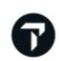

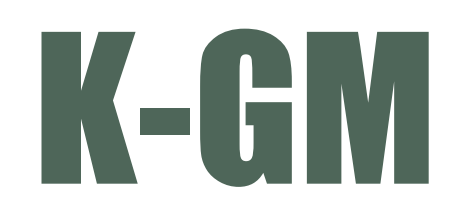

## K-GM (Korea Group Manager) User Guide

Version 1.0\_2025.02

# CONTENTS

## **1.** 그룹 예약 탭

- 1) K-GM 실행
- 2) Group PNR 생성
  - ① 인센티브 Group PNR 생성
  - ② Series Group PNR 생성
- 3) Group PNR 내역 확인

## **2.** 이름 입력

- 1) 직접 입력
- 2) EXCEL 파일을 이용한 입력
- 3) 이름 입력 안내 사항

## 3. DOCS/DOCA 입력

- 1) 직접 입력
- 2) EXCEL 파일을 이용한 입력
- 4. 그룹 PNR DIVIDE 개발중
  - 1) DIVIDE 탭
  - 2) PNR DIVIDE 명령어 안내

# 5. HELP 페이지 안내

# 1. 그룹 예약

## **1) K-GM** 실행

Smartpoint (스마트포인트) 퀵메뉴 내 K-GM 버튼 클릭하여 Group manager 를 실행한다. K-GM 은 1) 그룹 예약 2)이름 입력 3)DOCS,DOCA 4)Divide 까지 총 4 개의 탭으로 구성 되어있다. \*현재 1),2),3) 탭만 개발되어 있으며, 4)탭은 추후 업데이트 예정.

| 항공사                                                               |                                              | 선택                                                 | • 70                                                           | 2                                         | 인원수                             | 99      |     |     |
|-------------------------------------------------------------------|----------------------------------------------|----------------------------------------------------|----------------------------------------------------------------|-------------------------------------------|---------------------------------|---------|-----|-----|
| 그룹명                                                               |                                              | GAL/SEL                                            | GAL                                                            |                                           | GRPF     GRP                    | KE-GV10 | )   |     |
| 여행사 전조                                                            | 화번호                                          | 02-3210                                            | -2350 GAL                                                      |                                           |                                 |         |     |     |
| -                                                                 | 항                                            | 공사                                                 | 편명                                                             | Class                                     | 출발날자                            | 자       | 출발지 | 도착지 |
| ÐΘ                                                                | 7C                                           | ori                                                | 703                                                            | G                                         | 15MAR25                         |         |     | NRT |
| ÐΘ                                                                | 7C                                           |                                                    | 703                                                            | G                                         | 15MAR25                         |         | NRT | ICN |
| Series Gr                                                         | oup                                          |                                                    |                                                                |                                           |                                 |         |     |     |
| Series Gr<br>****그룹 P<br>그룹명에 //<br>카나의 PNI<br>다만, 원활<br>'}대 '도움' | NR생성<br>' (슬래시<br>R에 99명<br>한 데이티<br>말' 버튼 ( | 시 유의사형<br>) 외 특수문<br>까지 예약 :<br>취 전송을 우<br>롤릭 시 그룹 | 3*****<br>자는 사용불가 하다<br>가능합니다.<br>이해 한 PNR에 30명<br>룹PNR 작성 가이드 | 며, 최대 55자까지 입<br>까지만 예약하는 것<br>라인 확인 가능합니 | 』력 가능합니다.<br>t으로 권장합니다.)<br>I다. |         |     |     |

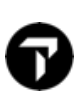

# 2] GROUP PNR 생성

## 인센티브 Group PNR 생성

## (1) 그룹 정보 입력

| 그룹 정보      |                  |               |      |
|------------|------------------|---------------|------|
| 1 항공사      | 7C • 7C          | 4 인원수         | 10   |
| 2 그룹명      | GAL/SEL          | 5 • GRPF GRPS | GV10 |
| 3 여행사 전화번호 | 02-3210-2350 GAL |               |      |

| 순번 | 항목         | 내용                                                                                                    |
|----|------------|----------------------------------------------------------------------------------------------------|
| 1  | 항공사        | 단체 예약을 생성할 항공사 2 자리 코드 입력<br>리스트에 없는 경우 '직접 입력'을 통해 직접 입력<br>항공사로부터 Group PNR 생성 권한을 받아<br>대리점에서 직접 Group PNR 을 생성하고 관리하는 항공사만 생성 가능 |
| 2  | 그룹명        | 영문으로 최대 30 자까지 입력 가능                                                                                                    |
| 3  | 여행사 전화번호   | 여행사 전화번호 입력                                                                                                    |
| 4  | 인원수        | 10~99 명까지 입력 가능<br>다만, 원활한 데이터 전송을 위해 한 PNR 에 30 명까지만 예약 권장                                                                          |
| 5  | GRPF, GRPS | 그룹 SSR 내용으로, 항공사마다 정해진 SSR 코드 선택 후 내용 입력                                                                                             |

## (2) 여정 정보 입력

#### 여정 정보

|   | 1  | 항공사    | 2 편명 | Class                  | 출발날짜                     |      | 출발지       | 도착지 |
|---|----|--------|------|------------------------|--------------------------|------|-----------|-----|
| ( | ÐΘ | 7C     | 1103 | G                      | 01FEB25                  |      | ICN       | NRT |
| ( | ÐΘ | 7C     | 1106 | G                      | ICN                      |      |           |     |
| 순 | 번  | 항목     | 목    |                        | 내                        | 용    |           |     |
| 1 | 1  | +, - Þ | 버튼   | 여정 추가/삭제<br>2 개 왕복 여정복 | 가능 (기본 왕복 여정<br>부터 작업 가능 | 성 정보 | 브란은 삭제 불기 | ŀ)  |
| 2 | 2  | 여경     | 30   | 그룹 PNR 생성할             | 할 여정 입력                  |      |           |     |

☆ 여정은 입력되는 대로 PNR 이 생성되므로, 꼭 항공편 정보를 확인하여 작성해야 한다.

# 6

### (3) PNR 생성 및 작업 상황 확인

| 갈릴레오 PNR | 출발일                                                 | 리턴일                        | 편명          | 클래스 |                   |  |  |  |
|----------|-----------------------------------------------------|----------------------------|-------------|-----|-------------------|--|--|--|
| B4Y519   | 01FEB25                                             | 04FEB25                    | 7C1103      | G   |                   |  |  |  |
|          |                                                     |                            |             |     |                   |  |  |  |
|          |                                                     |                            |             |     | ▶ PNR 생성 목록       |  |  |  |
|          |                                                     |                            |             |     |                   |  |  |  |
|          |                                                     |                            |             |     |                   |  |  |  |
|          |                                                     | XT 저장 에섹 저장                |             |     |                   |  |  |  |
|          |                                                     |                            |             |     |                   |  |  |  |
| 명령어      | N.G/10GAL/SEL                                       |                            |             |     |                   |  |  |  |
| 응답       | ÷                                                   | •                          |             |     |                   |  |  |  |
|          | >                                                   |                            |             |     |                   |  |  |  |
| 명령어      | 07C1103G01FEBICNNRTNN                               | 10                         |             |     |                   |  |  |  |
| 0Cł      | 1 7C 1103 G 01FFB ICNNRT                            | NN10 1035 1300 SA          |             |     | - 명령어 입력 및 처리내용 3 |  |  |  |
| 08       | DEPARTS ICN TERMINAL 1 - ARRIVES NRT TERMINAL 3     |                            |             |     |                   |  |  |  |
|          |                                                     |                            |             |     |                   |  |  |  |
|          |                                                     |                            |             |     |                   |  |  |  |
|          | PERSONAL DATA WHICH IS PROVIDED TO US IN CONNECTION |                            |             |     |                   |  |  |  |
|          | WITH YOUR TRAVEL MAY B                              | E PASSED TO GOVERNMENT A   | AUTHORITIES |     |                   |  |  |  |
|          | FOR RORDER CONTROL AN                               | ID AVAITION SECURITY DURDO | VCEC        |     | -                 |  |  |  |

### (4) 명령어로 작업하는 경우

| 순서   | 항목          | 내용                                                 |
|------|-------------|----------------------------------------------------|
| 1 단계 | 그룹명 입력      | N.G/10GALSELPTY                                    |
| 2 단계 | 여정 입력       | 07C1103G01FEBICNNRTNN10<br>07C1106G04FEBNRTICNNN10 |
| 3 단계 | 여행사 전화번호 입력 | P.T*02-3210-2350 GAL                               |
| 4 단계 | 그룹 SSR 입력   | SI.SSRGRPF GV10                                    |
| 5 단계 | 티켓팅 사항 입력   | T.T*                                               |
| 6 단계 | 저장          | R.P+ER                                             |

## ② Series Group PNR 생성

일정한 여정 패턴을 가진 Group PNR 을 일정 기간동안 반복적으로 생성할 때 사용하는 기능이다.

## (1) 그룹 정보, 여정 정보 입력 후 Series Group 체크하여 활성화

그룹 정보

| 항공사       |        | 7C      | * 7C       |       | 인원   | ¢         | 10      |          |       |
|-----------|--------|---------|------------|-------|------|-----------|---------|----------|-------|
| 그룹명       |        | GAL/SEL | GAL/SEL    |       |      | GRPF GRPS | GV10    |          |       |
| 여행사 전3    | 화번호    | 02-3210 | -2350 GAL  |       |      |           |         |          |       |
| 여정 정보     |        |         |            |       |      | ➡ 3박 49   | 일 패턴    |          |       |
|           | 항공     | 공사      | 편명         | Class |      | 출발날짜      |         | 출발지      | 도착지   |
|           | 7C     |         | 1103       | G     | 01FE | B25       | i i     | ICN      | NRT   |
| $\oplus$  | 7C     |         | 1106       | G     | 04FE | B25       |         | NRT      | ICN   |
| Series Gr | roup 🚽 | Serie   | s Group 체크 |       |      |           |         |          | ♥패턴생성 |
| 시작일       |        | 01FEB25 |            |       | ۲    | 종료일       | 28FEB25 | ;        |       |
|           |        |         |            |       | 0    | 시작일       | 기준 횟수   | ≃로 요청 10 | 회     |
| 출발요일지     | 지정     | 매일      | 월✔ 화 수     | 목 금 토 | 일    |           |         |          |       |

### (2) Series Group 패턴 정보 입력

|   | Series Group |           |          |         |       |                      | ♥패턴생성 | đ |
|---|--------------|-----------|----------|---------|-------|----------------------|-------|---|
|   | 시작일          | 1 01FEB25 | ā        | 2       | • 종료일 | 28FEB25              | -     | 1 |
|   |              |           |          | C       | ) 시작일 | 기준 횟수로 요청 <b>1</b> 0 | 회     |   |
| 3 | 출발요일지정       | 매일 월✔ 3   | 최 수 목☑ 금 | ] 토 ] 일 |       |                      |       |   |

| 순번 | 항목           | 내용                                            |  |  |  |  |
|----|--------------|-----------------------------------------------|--|--|--|--|
| 1  | *여정 패턴 시작일   | Series 패턴이 시작되는 시작일 입력 ( <mark>필수 입력</mark> ) |  |  |  |  |
| 2  | 여정 패턴 종료일 또는 | Series 패턴의 종료일을 입력하거나 또는                      |  |  |  |  |
| 2  | 패턴 횟수로 요청    | 생성할 패턴횟수를 입력                                  |  |  |  |  |
| ſ  | 츠바 ㅇ이 지저     | 출발 요일을 지정하여 시작일 기준으로 적용할 패턴 설정                |  |  |  |  |
| 5  | 물을 보을 시장     | 기본 설정은 '매일'로 되어있기 때문에 원하는 요일을 선택              |  |  |  |  |

Series 패턴을 설정하고 😡패턴생성 버튼을 누르면 하단에 생성될 Series Group PNR 의 출발일자 기준으로 리스트가 뜬다. 입력한 '여정 정보' 란의 여정은 기본 생성된다.

| 작일 01FEB25 0 주료일 28FEB25 0<br>시작일 기준 횟수로 요청 10 회<br>발요 일지정 매일 할 화 수 목 급 토 일                                                                                                    | Series Gro   | ир        |                    |        |         | Ø               | 패턴생성 |
|----------------------------------------------------------------------------------------------------|--------------|-----------|--------------------|--------|---------|-----------------|------|
| 시작일       기준 횟수로 요청 10       회         발요일지정       매일       월 오 화       수       목 값 금       일          출발일       리턴일       편명       플래스       ●         ✓       01FEB25       04FEB25       7C1103       G       ●         ✓       04FEB25       07FEB25       7C1103       G       ●         ✓       07FEB25       10FEB25       7C1103       G       ●         ✓       11FEB25       14FEB25       7C1103       G       ●         ✓       14FEB25       14FEB25       7C1103       G       ●         ✓       18FFR25       17FFR25       7C1103       G       ●                                                                                                    | 작일           | 01FEB25   |                    | ● 종료일  | 28FEB25 | <b>—</b>        |      |
| 발요일지정 매일 월 爻 화 수 목 爻 금 토 일                                                                                                    |              |           |                    | ○ 시작일  | 기준 횟수의  | 로 요청 <b>1</b> 0 | 회    |
| 출발일         리턴일         편명         클래스           이1FEB25         04FEB25         7C1103         G           이4FEB25         07FEB25         7C1103         G           이7FEB25         07FEB25         7C1103         G           이7FEB25         10FEB25         7C1103         G           이7FEB25         10FEB25         7C1103         G           이 11FEB25         14FEB25         7C1103         G           11FEB25         17FEB25         7C1103         G           11FEB25         17FEB25         7C1103         G                                                                                                    | 발요일지?        | 정 매일 월✔ 화 | ] 수 ] 목✔ 금 ] 토 ] 일 |        |         |                 |      |
| Image: series       Image: series       Image: series       Image: series         Image: series       04FEB25       04FEB25       7C1103       G         Image: series       07FEB25       7C1103       G       Image: series       G         Image: series       07FEB25       10FEB25       7C1103       G       Image: series       G         Image: series       11FEB25       14FEB25       7C1103       G       Image: series       G         Image: series       14FEB25       17FEB25       7C1103       G       Image: series       G         Image: series       11FEB25       17FEB25       7C1103       G       Image: series       G         Image: series       18FER25       21FFR25       7C1103       G       Image: series       G |              | 추바이       | 리더이                | 교며     |         | 크레스             |      |
| ✓       04FEB25       07FEB25       7C1103       G         ✓       07FEB25       10FEB25       7C1103       G         ✓       11FEB25       14FEB25       7C1103       G         ✓       14FEB25       17FEB25       7C1103       G         ✓       14FEB25       17FEB25       7C1103       G         ✓       18FFR25       21FFR25       7C1103       G                                                                                                    | ~            | 01FEB25   | 04FEB25            | 7C1103 |         | G               |      |
| ✓       07FEB25       10FEB25       7C1103       G         ✓       11FEB25       14FEB25       7C1103       G         ✓       14FEB25       17FEB25       7C1103       G         ✓       18FFB25       21FFB25       7C1103       G                                                                                                    | ~            | 04FEB25   | 07FEB25            | 7C1103 |         | G               |      |
| ✓         11FEB25         14FEB25         7C1103         G           ✓         14FEB25         17FEB25         7C1103         G           ✓         18FFR25         21FFR25         7C1103         G                                                                                                    | $\checkmark$ | 07FEB25   | 10FEB25            | 7C1103 |         | G               |      |
| ✓         14FEB25         7C1103         G           ✓         18FFR25         21FFR25         7C1103         G                                                                                                    | $\checkmark$ | 11FEB25   | 14FEB25            | 7C1103 |         | G               |      |
| ✓ 18FFB25 21FFB25 7C1103 G                                                                                                    | $\checkmark$ | 14FEB25   | 17FEB25            | 7C1103 |         | G               |      |
|                                                                                                    |              | 18FEB25   | 21FFB25            | 7C1103 |         | G               | -    |

원하지 않는 여정은 체크를 해제하고, 추가로 원하는 여정이 있다면 '추가' 클릭 후 일정을 추가한다.

The Official Partner appointed by Travelport in Korea. Travelport is a worldwide travel retail platform connecting buyers and sellers to deliver exceptional travel experiences.

### (3) Series Group PNR 생성 확인

PNR 작업창 팝업이 뜨며 순차적으로 Series Group PNR 이 생성된다. 꼭 PNR 이 모두 업데이트된 후 작업창을 종료해야 한다.

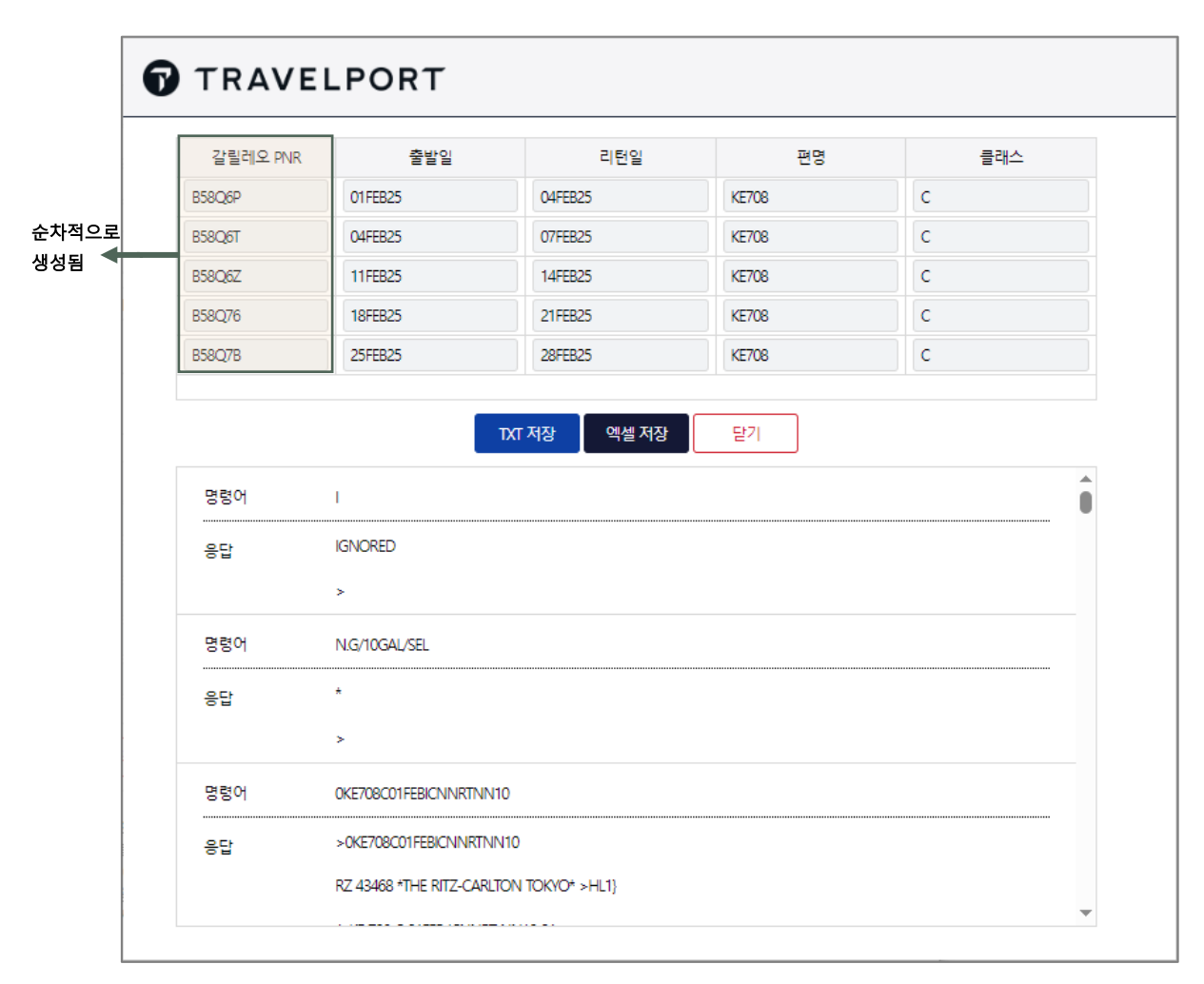

# 3) GROUP PNR 내역 확인

그룹 예약 탭 하단의 내역확인 버튼 클릭 시 생성한 Group PNR 내역 조회가 가능하다. ID 별, 여행사 전체 중 선택 후 Group 예약의 출발 날짜 범위를 설정하면 내역 조회 가능하며, PNR 또는 그룹명으로도 검색 가능하다.

| · · · · · · · · · · · · · · · · · · ·                                                                           |                                                                  |                                                                                                    |         |        |               |                     |  |
|----------------------------------------------------------------------------------------------------|------------------------------------------------------------------|----------------------------------------------------------------------------------------------------|---------|--------|---------------|---------------------|--|
| 그룹명                                                                                                    | 출발일                                                              | 출발편                                                                                                    | 리턴일     | 도착편명   | 1G PNR        | 생성일                 |  |
| GAL/SEL                                                                                                    | 25FEB25                                                          | KE0708                                                                                                    | 28FEB25 | KE0709 | <u>B58Q7B</u> | 2025-01-21 09:27:37 |  |
| GAL/SEL                                                                                                    | 18FEB25                                                          | KE0708                                                                                                    | 21FEB25 | KE0709 | <u>B58Q76</u> | 2025-01-21 09:27:33 |  |
| GAL/SEL                                                                                                    | 11FEB25                                                          | KE0708                                                                                                    | 14FEB25 | KE0709 | <u>B58Q6Z</u> | 2025-01-21 09:27:29 |  |
| GAL/SEL                                                                                                    | 04FEB25                                                          | KE0708                                                                                                    | 07FEB25 | KE0709 | <u>B58Q6T</u> | 2025-01-21 09:27:26 |  |
| GAL/SEL 01FEB25 KE0708 04FEB25 KE0709 B5806P 2025-01-21 09:27:23                                                |                                                                  |                                                                                                    |         |        |               |                     |  |
| GAL/SEL 01FEB25 7C1103 04FEB25 7C1106 B4Y519 2025-01-20 13:47:39                                                |                                                                  |                                                                                                    |         |        |               |                     |  |
| B58Q6Z/29 SELNH N403<br>1.G/10GAL/SEL<br>** VENDOR LOCATOR D/<br>** SERVICE INFORMATIO<br>FONE-SELT*02-3210-235 | 292 AG 99999992 2<br>ATA EXISTS ** ><br>N EXISTS ** >*(<br>0 GAL | 1.G/10GAL/SEL         ** VENDOR LOCATOR DATA EXISTS ** >*VL}         ** SERVICE INFORMATION EXISTS ** >*SI}         FONE-SELT*02-3210-2350 GAL         >         B58Q6Z/29 SELNH N403292 AG 99999992 21JAN |         |        |               |                     |  |

| 순번 | 항목            | 내용                                                                                 |
|----|---------------|------------------------------------------------------------------------------------|
| 1  | 내역조회 필터       | ID 별, 여행사별 선택 가능<br>PNR 의 출발날짜 설정 시 해당되는 PNR 모두 조회<br>이 외 PNR 전체 또는 그룹이름 일부로 검색 가능 |
| 2  | PNR 리스트       | 필터 조건에 맞는 PNR 이 최신 생성 기준으로 조회                                                      |
| 3  | PNR VIEWER    | 리스트에서 PNR 클릭 시 해당 PNR 의 *R 화면과 *N 화면 조회                                            |
| 4  | TXT 저장, 엑셀 저장 | 조회된 PNR 리스트를 TXT 형식, 엑셀 형식으로 각각 다운로드                                               |

# **2.** 이름입력

## **1** 직접 입력 방법

 아래와 같이 [이름 입력] 탭에 PNR 을 조회하여 명단입력이 가능하다. 이름 입력을 위해 성/이름/성별은 기본 입력되어야 한다.

| PNF | R B8GB   | DR 조회                         |            | 출발      | 일 24DEC25 | 승객수      | 10        |
|-----|----------|-------------------------------|------------|---------|-----------|----------|-----------|
| B8  | GBDR/29  | 9 SELNH N403292 AG 99999992 3 | IJAN       |         |           |          | 4         |
| 1   | .G/01GA  | L/SEL                         |            |         |           |          |           |
| 1.  | KE 7044  | G 24DEC ICNINRT UN10          | WE         |         |           |          |           |
| 2   | KE 7045  | G 25DEC NRTICN UN10           | ТН         |         |           |          |           |
|     |          |                               |            |         |           | 2        | -         |
| 0 - | 름입력      | NAME FIELD                    |            | 엑셀 다운로드 | 엑셀 업로     | <u> </u> | 정렬        |
|     | 승객<br>NO | LAST NAME                     | FIRST NAME | 승객유형    | 생년월일      | 성별       | 보호자<br>NO |
|     | 1        | KANG                          | BORA       | ADT *   |           | F *      |           |
| 3   | 2        | ШМ                            | MINJU      | CHD 💌   | 10SEP18   | F v      |           |
|     | 3        | KWON                          | DAYOUNG    | ADT 👻   |           | M *      |           |
| 1]  | 4        | KIM                           | HAEWON     | INF 💌   | 100CT24   | М т      | 7         |
|     | 5        | JIN                           | WONJUN     | ADT 👻   |           | F v      |           |
|     | 6        | LEE                           | YOUNG      | ADT 👻   |           | M *      |           |
|     | 7        | CHOI                          | SOOA       | ADT 👻   |           | M *      |           |
|     | 8        | KIM                           | MINJOO     | ADT *   |           | M *      |           |
|     | 9        | MOON                          | SANGJI     | ADT *   |           | F *      |           |
|     | 10       | СНОІ                          | SOOA       | ADT 👻   |           | М т      |           |

| 순번     | 항목                            | 내용                                                                                                    |
|--------|-------------------------------|----------------------------------------------------------------------------------------------------|
| 1      | PNR 조회                        | 명단 입력할 PNR 입력 후 '조회' 클릭                                                                                       |
| 2      | 정렬<br>(*입력 전 필수사항 아님)         | 명단 최종 입력 전 점검 사항으로 필수 사항은 아님<br>정렬 기능은 <mark>승객 번호 변경</mark> 시 사용됨<br>상세 설명은 p.12 ④번 참고                       |
| 3      | *승객 별 입력 방법                   | 어른 (ADT) > <b>성/이름/성별 입력</b><br>소아 (CHD) > <b>성/이름/성별/생년월일 입력</b><br>유아 (INF) > <b>성/이름/성별/생년월일/보호자 NO 입력</b> |
| 4      | 유아 보호자 연결                     | 유아(INF) 승객의 경우 '보호자 NO'에 성인 보호자의 승객번호 입력                                                                      |
| E      | 붙여넣기                          | 탑승객 성/이름 복사 후 하단의 불 <sup>여넣기</sup> 버튼 클릭 시 붙여넣기 가능<br>기존 행 밑으로 붙여 넣어 짐                                        |
| 5      | 추가/삭제                         | 행 추가 > 1개씩 입력 행 추가<br>행 삭제 > 삭제할 행 선택하여 삭제                                                                    |
| 🗑 유아동빈 | <u></u> 성인의 경우 <mark> </mark> | 처리 후 승객번호 1 번으로 자동 입력된다.                                                                                      |

## 2) EXCEL 파일 업로드 방법

① 엑셀 다운로드

<u>☞ 따운로드</u> 버튼으로 Excel 파일을 다운받아 승객 정보입력 후 업로드하는 방법으로 명단 입력이 가능하다.

| TRAVELPORT                                             | 그룹 예약 이름   | 입력 DOCS/DOCA                        |
|--------------------------------------------------------|------------|-------------------------------------|
| PNR B612/B 조희                                          |            | 출발일 10NOV25                         |
| B612JB/29 SELNH N403292 AG 99999992 2<br>1.G/09GAL/SEL | 23JAN      | Î                                   |
| 1. KE 7103 G 10NOV ICNNRT UN9                          | MO         |                                     |
| 2. KE 704 G 11NOV NRTICN PN9 1400                      | 1640 TU    | •                                   |
| ▶ 이름입력 NAME FIELD                                      |            | 역셀 다운로드 <u>역셀 업로드</u> 정렬            |
| 승객<br>NO LAST NAME                                     | FIRST NAME | 승객유형 생년월일 성별 <mark>보호자</mark><br>NO |

## ② 엑셀 파일에 붙여넣기

다운로드 받은 엑셀파일을 열어 승객의 명단을 입력한다.

|   | NO | 발행국 | 여권번호 | 국적 | 생년월일<br>(입력예시: 16DEC29) | 성별 | 여권만료일<br>(입력예시: 16DEC29) | 영문성  | 영문이름    | 보호자 승객 번호 |      |
|---|----|-----|------|----|-------------------------|----|--------------------------|------|---------|-----------|------|
|   | 1  |     |      |    |                         | F  |                          | KANG | BORA    |           |      |
|   | 2  |     |      |    |                         | F  |                          | LIM  | MINJU   |           |      |
|   | 3  |     |      |    |                         | М  |                          | KWON | DAYOUNG |           | 7 UL |
|   | 4  |     |      |    |                         | М  |                          | KIM  | HAEWON  |           | 포아   |
|   | 5  |     |      |    | 10SEP18                 | F  |                          | JIN  | WONJUN  |           |      |
| 1 | 6  |     |      |    |                         | М  |                          | LEE  | YOUNG   |           |      |
|   | 7  |     |      |    |                         | М  |                          | CHOI | SOOA    |           |      |
|   | 8  |     |      |    | 10OCT24                 | М  |                          | KIM  | MINJOO  | 3         |      |
|   | 9  |     |      |    |                         | F  |                          | MOON | SANGJI  |           |      |
|   | 10 |     |      |    |                         | М  |                          | CHOI | SOOA    |           | ኯኯ   |
|   |    |     |      |    |                         |    |                          |      |         |           |      |

#### ③ 엑셀 업로드

엑셀업로드 버튼 클릭하여 명단 업로드 후 \_\_\_♡입력 \_ 버튼으로 최종 입력한다.

| 순번   | 항목                  | 내용                                       |
|------|---------------------|------------------------------------------|
| 1 단계 | 엑셀 다운로드             | PNR 조회 후 버튼으로 기본 엑셀 파일 다운로드              |
|      | 며다이려                | 어른 (ADT) > <b>성/이름/성별 입력</b>             |
| 2 단계 | 이번 입력<br>스개 벼 이려 바버 | 소아 (CHD) > <b>성/이름/성별/생년월일 입력</b>        |
|      |                     | 유아 (INF) > <b>성/이름/성별/생년월일/보호자 NO 입력</b> |
| 3 단계 | 엑셀 저장 후 업로드         | 엑셀 저장 후 🤎 엑셀 업로드 버튼으로 파일 업로드             |

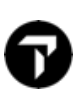

# 3] 이름 입력 안내 사항

유아가 포함된 명단 입력 시, 유아의 보호자 성인은 승객번호 1 번, 유아는 2 번으로 자동 입력된다.
 (유아가 2 명 이상인 경우 순서대로 입력. ex) 성인+유아 > 1+2 번 / 3+4 번으로 각각 입력)

ਦ 유아 포함 명단 입력 후 클릭 또는 TAB 키를 누르면 자동 승객번호가 정렬된다.

- ② 소아와 유아는 생년월일까지 입력하여야 승객유형이 올바르게 적용된다. 생년월일을 넣으면 여정의 출발일 기준으로 만 12 세 미만은 소아, 만 24 개월 미만은 유아로 자동 계산되어 적용된다.
- ③ Title 은 First name 에도 함께 입력 가능하다. 단, First name 외 '성별'란에도 Title 이 중복 입력된 경우, First name 에 입력된 성별로 실제 입력된다.

| 승객<br>NO | LAST NAME |        | FIRST NAME                     | 승객유형     | 생년월일     | 성별  |
|----------|-----------|--------|--------------------------------|----------|----------|-----|
| 1        | KANG      | BORAMS |                                | ADT 👻    |          | F v |
|          |           |        | SORA <mark>MR</mark> 로 변경 시 '성 | 성별'란도 'M | 으로 자동 변경 |     |

<sup>&#</sup>x27;성별' 란 변경 시 FIRST NAME 은 변경되지 않으니 주의!

 ④ 명단 최종 입력 전 승객번호 순서 변경이 가능하다. 순서 변경 후 정렬된다. 입력 전 필수사항은 아니며, '정렬' 버튼을 클릭하지 않아도 화면의 승객 순서대로 입력된다.

| ▶ 0 | 름입력      | NAME FIELD |            | 엑셀 다운로 | <u> </u> | 에셀 업로 | <u> </u>    | 정렬             |
|-----|----------|------------|------------|--------|----------|-------|-------------|----------------|
|     | 승객<br>NO | LAST NAME  | FIRST NAME | 승객유형   | 3        | 생년월일  | 성별          | 보호자<br>NO      |
|     | 1        | KANG       | BORA       | ADT .  |          |       | M *         |                |
|     | 2        | ШМ         | MINILI     |        |          |       | м –         |                |
|     | 5        | KIM        | HAEWON     | ADT *  |          |       | м 👻         |                |
|     | 3        | LEE        | YOUNG      | ADT •  | •        |       | M -         |                |
|     |          |            |            |        |          |       | 마우스.<br>화면의 | 로 행을 (<br>순서대로 |

⑤ 이름 입력 탭으로는 최초 명단 입력만 가능하며, 명단이 일부만 입력된 경우 이름 입력 탭으로 추가 입력이

불가하니, 이름 수정은 스마트포인트 단말기를 통해서 진행해야한다.

The Official Partner appointed by Travelport in Korea. Travelport is a worldwide travel retail platform connecting buyers and sellers to deliver exceptional travel experiences.

# 3. DOCS/DOCA 입 력

# **1) DOCS** 입 력

## ① 직접 입력

아래와 같이 [DOCS/DOCA] 탭에 PNR 을 조회하면 PNR 과 하단에 입력된 이름 정보가 조회된다. 여권 정보 입력을 위해 2 의 빈칸은 모두 입력되어야 한다.

|                                                                                                    |           |           | _       | -          |           |        |          |     |      |          |          |           |
|----------------------------------------------------------------------------------------------------|-----------|-----------|---------|------------|-----------|--------|----------|-----|------|----------|----------|-----------|
| PNR                                                                                                    | BB8Q9     | 5 2       | 전회      |            |           |        |          |     | 출발   | 일 10DEC2 | 5 승객수    | ≥ 11      |
| BB                                                                                                    | 8095/29   | SELNH N4  | 03292 A | G 99999992 | 2 O6FEB   |        |          |     |      |          |          |           |
| G/I                                                                                                    | 00gal/se  | L         |         |            |           |        |          |     |      |          |          |           |
| 1.                                                                                                    | KE 7033 ( | G 10DEC I | CNNRT   | UN10       |           | WE     |          |     |      |          |          |           |
| 2                                                                                                    | KE 7044 ( | G 12DEC I | VRTICN  | UN10       |           | FR     |          |     |      |          |          |           |
| ш,                                                                                                    | -         |           |         | ACTO 11    | 20.00     |        |          |     |      |          |          | -         |
| • <b>ल</b> न                                                                                                    | 권정보       | DOCS      |         |            |           |        |          |     |      | 에셀 다     | 운로드 🛛 🤇  | 엑셀 업로드    |
|                                                                                                    | 승객<br>NO  | 발행<br>국가  | 여권      | 빈호         | 국적        | 생년물일   | 성별       | 만료일 | LAS  | ST NAME  | FIRST N  | AME       |
| ~                                                                                                    | 1         | KR        |         |            | KR        |        | м        |     | KANG |          | BORA     |           |
| $\checkmark$                                                                                                    | 2         | KR        |         |            | KR        |        | Μ        |     | KIM  |          | JMOON    |           |
| ✓                                                                                                    | 3         | KR        |         |            | KR        |        | F        |     | JIN  |          | WONJUN   |           |
| ✓                                                                                                    | 4         | KR        |         |            | KR        |        | F        |     | KWON | I        | DAYOUN   | 3         |
| ✓                                                                                                    | 5         | KR        |         |            | KR        |        | F        |     | KIM  |          | INJAE    |           |
| ✓                                                                                                    | 6         | KR        |         |            | KR        |        | м        |     | LIM  |          | MINJU    |           |
| <ul> <li>Image: A start of the start of the start of</li></ul> | 7         | KR        |         |            | KR        |        | F        |     | KIM  |          | HAEWON   |           |
| ✓                                                                                                    | 8         | KR        |         |            | KR        |        | F        |     | LEE  |          | YOUNG    |           |
| ۷<br>۷                                                                                                    | 9<br>입력   | KR<br>SE  | 71      |            | KK        |        | M        |     | CHOL |          | SOOA     | OCS count |
| • 목?                                                                                                    | 덕지/거      | 주지 정      | J보 D    | DCA        |           |        |          |     |      |          |          |           |
| 승객<br>번호                                                                                                    | 국가        | 주소        | 구분      |            |           | 상세주소(/ | Address) |     | 1    | 도시(City) | 주(State) | 우편번       |
| 00                                                                                                    | USA       | 목적자       | •       | 1600 SIV   | 11TH STRE | ET     |          |     | 1    |          | TEXAS    | 77001     |
| 00                                                                                                    | USA       | 목적지       | •       | 1600 SIV   | 11TH STRE | ET     |          |     | 1    | NEWYORK  | TEXAS    | 77001     |
| 00                                                                                                    | USA       | 목적자       | •       | 1600 SIV   | ITH STRE  | ET     |          |     | 1    | NEWYORk  | TEXAS    | 77001     |
| 00                                                                                                    | USA       | 목적지       | •       | 1600 SIV   | ITH STRE  | ET     |          |     | 1    | NEWYORK  | TEXAS    | 77001     |
| 00                                                                                                    | LISA      | 목적지       | -       | 1600 SM    | ITH STRE  | FT     |          |     |      | JEWYORK  | TEXAS    | 77001     |

| 순번 | 항목        | 내용                                                           |
|----|-----------|--------------------------------------------------------------|
| 1  | PNR 조회    | DOCS/DOCA 입력할 PNR 입력 후 '조회' 클릭                               |
| 2  | DOCS 입력 란 | 승객의 여권정보 입력<br>빈칸을 모두 채워야 최종 입력 가능<br>체크한 승객 여권정보만 PNR 상 반영됨 |

ϔ 승객여권 정보는 입력되는 대로 PNR 상 저장되므로, 정확히 확인하여 입력해야 한다.

② EXCEL 파일 업로드 방법

(1) 엑셀다운로드 버튼으로 Excel 파일을 다운받아 DOCS 정보 입력 후 업로드하는 방법으로 입력이 가능하다.

| TRAVELPORT                             | 그룹 예약 이름 | 름 입력 DOCS/DOCA |           |
|----------------------------------------|----------|----------------|-----------|
| PNR BBBR61 조희                          |          | 출발일 10DEC25    | 승객수 11    |
| BBBR61/29 SELNH N403292 AG 99999992 06 | FEB      |                |           |
| G/00GAL/SEL                            |          |                |           |
| 1. KE 7044 G 10DEC ICNINRT KK10        | WE       |                |           |
| 2. KE 7055 G 12DEC NRTICN KK10         | FR       |                |           |
|                                        | A3       |                | <b>v</b>  |
| ▶ 여권정보 DOCS                            |          | 엑셀 다운로         | :드 에셀 업로드 |

### (2) 엑셀파일에 붙여 넣기

다운로드 받은 엑셀파일을 열어 승객의 여권 정보(여권번호/생년월일/여권만료일)를 입력한다. 발행국/국적은 기본 KR 로 자동 적용되니 필요 시 수정한다.

| NO | 발행국 | 여권번호     | 국적 | 생년월일<br>(입력예시: 16DEC29) | 성별 | 여권만료일<br>(입력예시: 16DEC29) | 영문 성 | 영문 이름   | 보호자<br>승객번호 |    |
|----|-----|----------|----|-------------------------|----|--------------------------|------|---------|-------------|----|
| 1  | KR  | M9646464 | KR | 10SEP89                 | F  | 10DEC30                  | KANG | BORA    |             |    |
| 2  | KR  | M9646465 | KR | 10AUG24                 | М  | 10DEC31                  | KIM  | JIYOON  |             |    |
| 3  | KR  | M9646466 | KR | 10SEP91                 | F  | 10DEC32                  | JIN  | WONJUN  |             |    |
| 4  | KR  | M9646467 | KR | 10SEP92                 | F  | 10DEC33                  | KWON | DAYOUNG |             | 유야 |
| 5  | KR  | M9646468 | KR | 10SEP93                 | F  | 10DEC34                  | KIM  | INJAE   |             |    |
| 6  | KR  | M9646469 | KR | 10SEP94                 | М  | 10DEC35                  | LIM  | MINJU   |             |    |
| 7  | KR  | M9646470 | KR | 10SEP95                 | F  | 10DEC36                  | KIM  | HAEWON  |             |    |
| 8  | KR  | M9646471 | KR | 10SEP96                 | F  | 10DEC37                  | LEE  | YOUNG   |             |    |
| 9  | KR  | M9646472 | KR | 10SEP97                 | М  | 10DEC38                  | CHOI | SOOA    |             |    |
| 10 | KR  | M9646473 | KR | 10SEP98                 | М  | 10DEC39                  | KIM  | MINJOO  |             |    |
| 11 | KR  | M9646474 | KR | 10SEP99                 | M  | 10DEC40                  | MOON | SANGJI  |             |    |

💮 유아 DOCS 는 **유아의 생년월일**을 정확히 넣어야 유아 형식으로 올바르게 입력된다.

### (3) 엑셀 업로드

엑셀업로드 버튼 클릭하여 명단 업로드 후 \_ ♥앱 \_ 버튼으로 최종 입력한다.

| 순번   | 항목          | 내용                          |
|------|-------------|-----------------------------|
| 1단계  | 엑셀 다운로드     | PNR 조회 후 버튼으로 기본 엑셀 파일 다운로드 |
| 2 단계 | 승객 여권정보 입력  | 여권 정보(여권번호/생년월일/여권만료일) 입력   |
| 3 단계 | 엑셀 저장 후 업로드 | 엑셀 저장 후 엑셀업로드 버튼으로 파일 업로드   |

# 1) **DOCA**입력

MASK 하단의 DOCA 입력 란을 통해 승객의 목적지/거주지 입력이 가능하다.

| 승객<br>번호 | 국가  | 주소구분  | 상세주소(Address)     | 도시(City) | 주(State) | 우편법  |
|----------|-----|-------|-------------------|----------|----------|------|
| 00       | USA | 목적지 💌 | 1485 BUSH ST      | SAN FRAN | CALIFORN | 1553 |
| 00       | USA | 목적지 💌 | 1600 SMITH STREET | NEWYORK  | TEXAS    | 7700 |
| 00       | USA | 목적지 💌 | 1600 SMITH STREET | NEWYORK  | TEXAS    | 7700 |
| 00       | USA | 목적지 💌 | 1600 SMITH STREET | NEWYORk  | TEXAS    | 7700 |
| m        | USA | 목적지 👻 | 1600 SMITH STREET | NEWYORK  | TEXAS    | 7700 |

# **4.PNR DIVIDE**

# 1) **DIVIDE**

추후 기능 업데이트 예정으로, 아래 명령어를 참고해 주시기 바랍니다.

## 2] 그룹 PNR DIVIDE 명령어 안내

그룹 PNR DIVIDE 는 ① 명단이 없는 NO NAME 상태, ② 명단이 입력된 상태, ③ 명단이 일부만 입력된 상태에 따라 아래와 같이 진행한다.

### ① 명단이 없는 NO NAME 상태

| 순서   | 내용               | 내용                                                  |
|------|------------------|-----------------------------------------------------|
| 1단계  | 좌석 분리            | DG/인원수 (인원수는 분리해 낼 좌석 수 입력)                         |
| 2 단계 | Received From 입력 | <b>R.P</b> (요청자 정보)                                 |
| 3 단계 | 중간 저장            | F (여정 상태가 TK 상태 또는 Check continuity 반응 시 한번 더 F 입력) |
| 4 단계 | 최종 저장            | R.P+ER                                              |

#### ② 명단이 입력된 상태

| 순서   | 내용               | 내용                                                  |
|------|------------------|-----------------------------------------------------|
| 1단계  | 승객 분리            | DP 승객번호 (분리해 낼 승객번호를 넣는다. 3, 5 번 분리 시 >DP3.5)       |
| 2 단계 | Received From 입력 | <b>R.P</b> (요청자 정보)                                 |
| 3 단계 | 중간 저장            | F (여정 상태가 TK 상태 또는 Check continuity 반응 시 한번 더 F 입력) |
| 4 단계 | 최종 저장            | R.P+ER                                              |

### ③ 명단이 일부만 입력된 상태

| 순서   | 내용               | 내용                                                                              |
|------|------------------|---------------------------------------------------------------------------------|
| 1단계  | 승객 또는 좌석 분리      | 이름 입력된 승객을 디바이드 하는 경우> <b>DP 승객번호</b><br>이름 입력 안된 좌석을 디바이드 하는 경우> <b>DG/인원수</b> |
| 2 단계 | Received From 입력 | <b>R.P</b> (요청자 정보)                                                             |
| 3 단계 | 중간 저장            | F (여정 상태가 TK 상태 또는 Check continuity 반응 시 한번 더 F 입력)                             |
| 4 단계 | 최종 저장            | R.P+ER                                                                          |

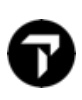

# 5. HELP 페이지 안내

> 온라인 헬프 페이지 접속 ☞ <u>클릭</u>